## 投資信託、公共債専用の電子交付サービス「ユーザー登録手順」

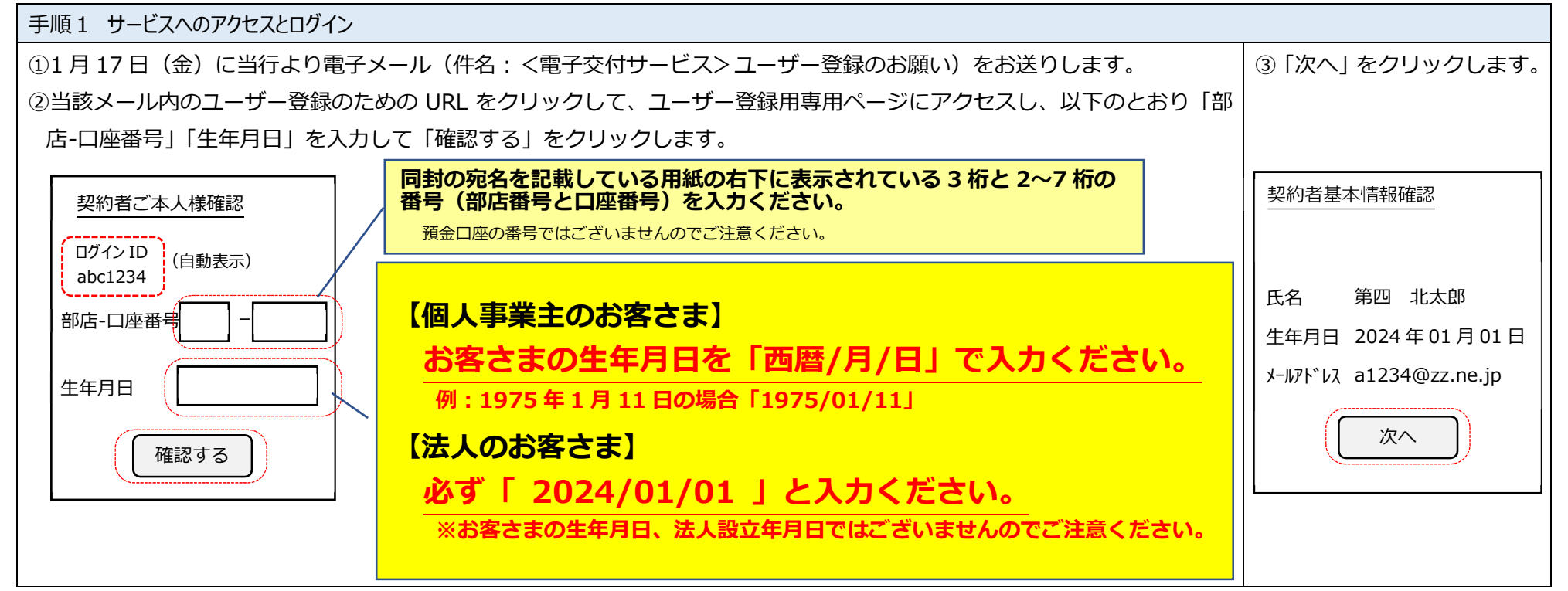

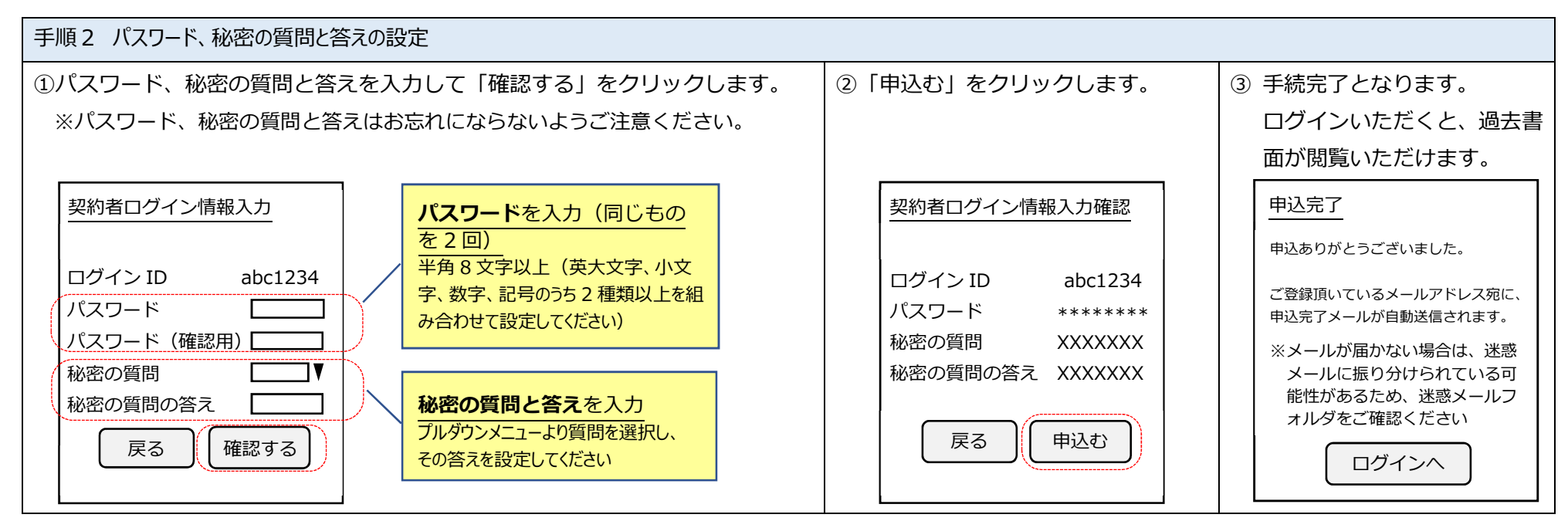